## 🦸 How To Use

Add New Booking Form and Configure fields and Hit save. Form will be automatically updated and saved

| Configuration |              |         |
|---------------|--------------|---------|
| rch field(s)  |              | Name *  |
|               |              | Scooby  |
| Bas           | sic ^        | Email * |
| >_            | А            |         |
| Text Field    | Text Area    | Submit  |
| #             | *            |         |
| Number        | Password     |         |
|               | 0            |         |
| Checkbox      | Select Boxes |         |
| :=            | ۲            |         |
| Select        | Radio        |         |
|               |              |         |
| Button        |              |         |
|               |              |         |
| Adva          | nced ^       |         |
|               |              |         |
| Layo          | out ^        |         |
|               |              |         |
| Da            | ta ^         |         |
|               |              |         |
| Prem          | num ^        |         |

### Configure Booking Setting for each Form

| Better in Treesions     Better instance     mm/dd/yyyy     Start Time:     End Time:     incode     Treesion Duration (htman)     Information Between each Timeston     Information Between each Timeston     Information Between each T                                                                                                    | king Configuration                        |                                                 |   | ~ |
|----------------------------------------------------------------------------------------------------|-------------------------------------------|-------------------------------------------------|---|---|
| Helet Date:   mm/dd/yyyy   tart Time:   End Time:                                                                                                    | eneral Timeslots Recurrin                 | g Appointment                                   |   |   |
| watch Lab   mm/dayyyy   itat Time:   ifad Time:   ifad Time:                                                                                                    | elect Date :                              |                                                 |   |   |
| Start Time: End Time:   Imm: End Time:   Imm: Imm:   Imm: Imm:                                                                                                    | mm (dd (unn)                              | <b>—</b>                                        |   |   |
| Start Time: End Time:   Image: Image: Ima                            | mm/dd/yyyy                                | 0                                               |   |   |
| Image: Image: Image | Start Time:                               | End Time:                                       |   |   |
| Timeslot Duration (hh:mm)   HH   MM   Step/Interval Duration between each Timeslot   HH   MM   No of Booking per Timeslots :   Allow Auto Approve   Allow bookings during running timeslot   Bookings steps after minutes of start time   HH   MM   Add Break Timeslots:   Start Time:   O   End Time:   • Preview Timeslots, Set General Setting: start, ime, end time, Duration, steps, breaks                                                                                                    | : O                                       | ; 0                                             |   |   |
| HH I   Step/Interval Duration between each Timeslot   HH MM   MM   No of Booking per Timeslots:   Allow Auto Approve   Allow bookings during running timeslot   Bookings stops after minutes of start time   HH   I   MM                                                                                                    | Timeslot Duration(hh:mm)                  |                                                 |   |   |
| Step/Interval Duration between each Timeslot          HH       MM         No of Booking per Timeslots:         Allow Auto Approve         Allow Waiting List         Allow Waiting List         Bookings stops after minutes of start time         HH       * MM         Concernate & Timeslots:         Start Time:       • End Time:         • Foreview Timeslots       Generate         To Preview Timeslots, Set General Setting: start time, duration, steps, breaks                                                                                                    | HH                                        | : MM                                            |   |   |
| HH MM     No of Booking per Timeslots :     Allow Auto Approve     Allow Waiting List   Allow Waiting List   Allow bookings during running timeslot   Bookings stops after minutes of start time   HH     * Add Break Timeslots:   Start Time: ••••••••••••••••••••••••••••••••••••                                                                                                    | Step/Interval Duration between ead        | h Timeslot                                      |   |   |
| No of Booking per Timeslots :<br>Allow Auto Approve<br>Allow Waiting List<br>Allow Waiting List<br>Allow bookings during running timeslot<br>Bookings stops after minutes of start time<br>HH :<br>MM<br>Add Break Timeslots:<br>Start Time: O End Time: O<br>Generate & Preview Timeslots Generals<br>To Preview Timeslots, Set General Setting : start time, end time, Duration, steps, breaks                                                                                                    | НН                                        | MM 🗘                                            |   |   |
| Allow Auto Approve<br>Allow Wating List<br>Allow bookings during running timeslot<br>Bookings stops after minutes of start time<br>HH : MM<br>Add Break Timeslots:<br>Start Time: O End Time: O<br>End Time: O<br>End Time: O<br>End Time: O<br>Cenerate & Preview Timeslots Generate<br>To Preview Timeslots, Set General Setting : start time, end time, Duration, steps, breaks                                                                                                    | No of Booking per Timeslots :             |                                                 |   |   |
| Allow Auto Approve<br>Allow Waiting List<br>Allow bookings during running timeslot<br>Bookings stops after minutes of start time<br>HH :: MM<br>Add Break Timeslots:<br>Start Time: O End Time: O<br>End Time: O<br>End Time: O<br>Concrate & Preview Timeslots Generate<br>To Preview Timeslots, Set General Setting : start time, end time, Duration, steps, breaks                                                                                                    |                                           |                                                 |   |   |
| Allow Waiting List Allow Waiting List Allow Waiting List Allow bookings during running timeslot Bookings stops after minutes of start time H H C C C C C C C C C C C C C C C C C                                                                                                    |                                           |                                                 |   |   |
| Allow bookings during running timeslot   Bookings stops after minutes of start time   HH   :   MM    Add Break Timeslots:  Start Time:  End Time:  End Time:                                                                                                    | Allow Waiting List                        |                                                 |   |   |
| Bookings stops after minutes of start time   HH   Image: Image: Ima                                     | Allow bookings during running             | timeslot                                        |   |   |
| HH       2 MM         Add Break Timeslots:         Start Time:       • End Time:       • • • • • • • • • • • • • • • • • • •                                                                                                    | Bookings stops after minutes of sta       | rt time                                         |   |   |
| Add Break Timeslots:<br>Start Time:                                                                                                    | HH                                        | : MM                                            |   |   |
| Start Time: O End Time: O End Time:                                                                                                    | Add Brook Timeslots                       |                                                 |   |   |
| Start Time:       •······       •       •         Generate & Preview Timeslots       Generate         To Preview Timeslots, Set General Setting : start time, end time, Duration, steps, breaks                                                                                                    | Add break Timeslots.                      |                                                 |   |   |
| Generate & Preview Timeslots Generate To Preview Timeslots, Set General Setting : start time, end time , Duration, steps , breaks                                                                                                    | Start Time::                              | • End Time:: • •                                | ] | 1 |
| Generate & Preview Timeslots Generate To Preview Timeslots, Set General Setting : start time, end time , Duration, steps , breaks                                                                                                    |                                           |                                                 |   |   |
| To Preview Timeslots, Set General Setting : start time, end time , Duration, steps , breaks                                                                                                    | Generate & Preview Timeslo                | Generate                                        |   |   |
|                                                                                                    | To Preview Timeslots, Set General Setting | start time, end time . Duration, steps , breaks |   |   |
|                                                                                                    |                                           | ,,, acps, orears                                |   |   |
|                                                                                                    |                                           |                                                 |   |   |

You can set booking appoint as recurring event: Daily, Every weekdays, Every weekends,

### Certain Weekdays, Advanced

| Booking Configuration                                                                                                    | $\land \lor \land$ |
|----------------------------------------------------------------------------------------------------|--------------------|
| General Timeslots Recurring Appointment                                                                                                    |                    |
| ✓ Enable Recurring Bookings                                                                                                    |                    |
| Repeat Recurring                                                                                                    |                    |
| Select Any ~                                                                                                    |                    |
| Select Any Select Select Selec |                    |
| Daily Every Weekend                                                                                                    |                    |
| Every Weekday                                                                                                    |                    |
| Certain Days                                                                                                    |                    |
| O on im/dd/yyyy                                                                                                    |                    |
|                                                                                                    |                    |
|                                                                                                    |                    |

Create Notifications and confirmations: After Submitting form display message,Or redirect to page or url with url params(formid, booked\_id) Map Fields to Send Notifications catching email id, services you have set up via form

| Thist Name.    |       | Last Marrie. |   | Shortcodes for Notification                                                   |
|----------------|-------|--------------|---|-------------------------------------------------------------------------------|
| Name           | ~     | Name         | ~ | Here is a list of available shortcodes to use in email notification mail body |
| Email:         |       |              |   |                                                                               |
| Email          |       |              | ~ | Form shortcodes                                                               |
|                |       |              |   | [name] [email]                                                                |
| Service:       |       |              |   | Post snortcodes                                                               |
| Name           |       |              | ~ | [FormId] [FormTitle]                                                          |
| Cancel Booking | Page: |              |   |                                                                               |
| Booking cancel |       |              | ~ |                                                                               |
|                |       |              |   |                                                                               |
| submit         |       |              |   |                                                                               |

#### Create new Notifications based on status, enable and disable it as per your need

| how 10 v entries |                              |           |          |         |  |  |
|------------------|------------------------------|-----------|----------|---------|--|--|
|                  | 🕐 Notification               | Status    | State    | Actions |  |  |
|                  | 1. Sample New Notification 1 | submitted | Enabled  | 🗷 Edi   |  |  |
|                  | 2. Sample New Notification 2 | pending   | Enabled  | 🛛 Edi   |  |  |
| 0                | 3. Sample New Notification 3 | cancelled | Enabled  | 🛛 Edi   |  |  |
| 0                | 4. Sample New Notification 4 | approved  | Enabled  | 🛛 Edi   |  |  |
|                  | 5. Sample New Notification 5 | waiting   | Enabled  | 🛛 Edi   |  |  |
| 0                | 6. Sample New Notification 6 | submitted | Enabled  | 🗷 Ed    |  |  |
| howir            | ng 1 to 6 of 6 entries       |           | Previous | 1 Nex   |  |  |

Set Confirmations: Show text message after successful submission Or you may redirect to any page. You can review documentation form form and notification, booking calender. You may use the available shortcodes that will fetch values in notifications

| Add Media                                                                   | Ve |
|-----------------------------------------------------------------------------|----|
| agraph 🔻 B $I \coloneqq$ 🗄 🚳 🗄 $\pm$ $\pm$ $\mathscr{D}$ $\equiv$ $	imes$ 🔠 |    |
| - <u>Α</u> ・ 🛍 🖉 Ω 準 軒 つ C 😡                                                |    |
|                                                                             |    |
| ank you for feedback                                                        |    |
|                                                                             |    |
|                                                                             |    |
|                                                                             |    |
|                                                                             |    |
| ve.                                                                         |    |

#### Admin can review entries, Edit and filter the entries from backend under booking entries menu

| Edit Deet                             |     |                         | Screen Options 🔻   |
|---------------------------------------|-----|-------------------------|--------------------|
| Edit Post                             |     |                         |                    |
|                                       | Pub | lish                    | ^ <b>v</b> •       |
| entry_#34                             | ٩   | Status: Published Edit  |                    |
| Published on July 24, 2023 @ 12:19 pm | ۲   | Visibility: Public Edit |                    |
| Form                                  | 111 | Published on: Jul 24,   | 2023 at 12:19 Edit |
| Calender Form                         | Mov | e to Trash              | Update             |
| Edit Forms Details                    |     |                         |                    |
| Name                                  | Sen | d Manual Notificatio    | on ^ V 🔺           |
| Scooby                                | Ch  | oose an action 🗸        | >                  |
| Email                                 | Not | es                      | ^ <b>v</b> •       |
| scooby@mailinator.com                 | Ad  | d here your notes       |                    |
| Update                                |     |                         | lo                 |
|                                       |     |                         |                    |

On viewing you will have edit option, where you can update the booking details, or form details On updating status, notification will be sent to user

| Edit Doct                                                                            |                 | Screen Options 🔻                                                                                                    |
|--------------------------------------------------------------------------------------|-----------------|----------------------------------------------------------------------------------------------------|
| Eait Post                                                                            |                 | Publish                                                                                                    |
| entry#30<br>Published on July 24, 2023 @ 11:14 am<br>Form<br>Calender Form<br>Status | Booking Date    | Image: Status: Published Edit       Image: Status: Published Edit       Image: Published on: Jul 24, 2023 at 11:14 Edit       Move to Trash     Update |
| Booked ~                                                                             | mm/dd/yyyy 🗖    |                                                                                                    |
| No of Bookings                                                                       | Booked Timeslot | Send Manual Notification A V A                                                                                                    |
| 5                                                                                    | From: To:       | Choose an action 🗸 >                                                                                                    |
| Cost: \$20                                                                           | 08:10 AM O      |                                                                                                    |
| Appointment Type: physical                                                           |                 | Notes A V A                                                                                                    |
| Edit Forms Details                                                                   | ~ ~ *           |                                                                                                    |
| Name                                                                                 |                 |                                                                                                    |
| Scooby                                                                               |                 |                                                                                                    |
| Email                                                                                |                 |                                                                                                    |
| support@zealousweb.com                                                               |                 |                                                                                                    |
| Update                                                                               |                 |                                                                                                    |
|                                                                                      |                 |                                                                                                    |

To display booking calendar on frontend, Use the form shortcode on the required page

| Generate Appointment and Booking Forms Add New                                                                                             |                             |
|----------------------------------------------------------------------------------------------------|-----------------------------|
| All (2)   Published (2)                                                                                                    |                             |
| Bulk actions <ul> <li>Apply</li> <li>All dates</li> <li>Status</li> <li>All Forms</li> <li>Filter</li> </ul><br><ul> <li>Filter</li> </ul> |                             |
| C Title                                                                                                    | Shortcode                   |
| Calender Form                                                                                                    | [booking_form form_id='58'] |
| Sample Calender                                                                                                    | [booking_form form_id='57'] |
| C Title                                                                                                    | Shortcode                   |
| Bulk actions V Apply                                                                                                    |                             |
|                                                                                                    |                             |
|                                                                                                    |                             |

You can send manual notifications as well. User Receives mail notification where he can cancel the appointment, You need to set shortcodes as per your requirement in notification template. And admin wil receive notification on cancelling appointment.

| 🖚 Dashboard                    | Manage Entries                                     |                             |           |
|--------------------------------|----------------------------------------------------|-----------------------------|-----------|
| 📌 Posts                        | All (30)   Published (27)   Drafts (3)   Trash (3) |                             |           |
| 9 Media                        | Bulk actions V Apply All dates V                   | Status V All Forms V Filter |           |
| Pages                          | Title                                              | Status<br>Booked            | Status    |
| WP Smart A&B                   | entry_#34                                          | Approved rm<br>Cancelled    | Submitted |
| Add New Form<br>Manage Entries | entry#33                                           | Waiting<br>Submitted        | Booked    |
| Comments                       | entry#32                                           | Calender Form               | Booked    |
| Appearance                     | entry#31                                           | Calender Form               | Booked    |

# Getting Help

If you have any difficulties while using this Plugin, please feel free to contact us at opensource@zealousweb.com. We also offer custom WordPress extension development and WordPress theme design services to fulfill your e-commerce objectives. Our professional impassioned WordPress experts provide profound and customer-oriented development of your project within short timeframes. Thank you for choosing a Plugin developed by ZealousWeb!